#### CCC Smart Total Loss™ Report

**Overview** Insurance carriers subscribing to the CCC Smart Total Loss™ service can run the Smart Total Loss Report through the CCC Portal. The report contains information about claims sent through the Smart Total Loss channel. This job aid contains information about running, reading, and saving the report.

| Running the | Step | Action                                                                                                    |                                                                                                    |  |  |
|-------------|------|----------------------------------------------------------------------------------------------------|----------------------------------------------------------------------------------------------------|--|--|
| Report      | 1    | To access the Smart Total Loss<br>Report in the Portal, first click on the<br><b>Smart Claims Reports</b> link in the left<br>side panel's Claim Management<br>section.                                                                                                    | Claim Management<br>Create/Modify Assignment<br>Customize Assignment Entry<br>Review Matched Files<br>Review Unmatched Files<br>Search for Appraiser<br>Operational Reports<br>Cycle Time Report<br>Claim Volume Report<br>Productivity Report<br>Search for Repairs to Manage<br>Open Shop Facility Search<br>Open Shop Reports<br>Estimate Review Summary Reports<br>Estimate Review Supervisor Report<br>Send Rideshare Code<br>Smart Claims Reports<br>Maintain Email-Text Messages<br>Reminder Operational Report |  |  |
|             | 2    | The CCC Mobile SDK Reports page oper<br>Total Loss Report link toward the left of the left of the left o | Manage Tow Assignment<br>ens. Click the Smart<br>side of the screen.<br>Reports Welcome, Rockford Adjusteron<br>etrics Report<br>From<br>click here to open colo<br>ALL                                                                                                    |  |  |

Continued on next page

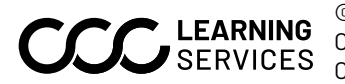

©2018-2024 CCC Intelligent Solutions Inc. All rights reserved. CCC®, CCC® Mobile, and CCC Smart Total Loss are trademarks of CCC Intelligent Solutions Inc.

#### CCC Smart Total Loss<sup>™</sup> Report, Continued

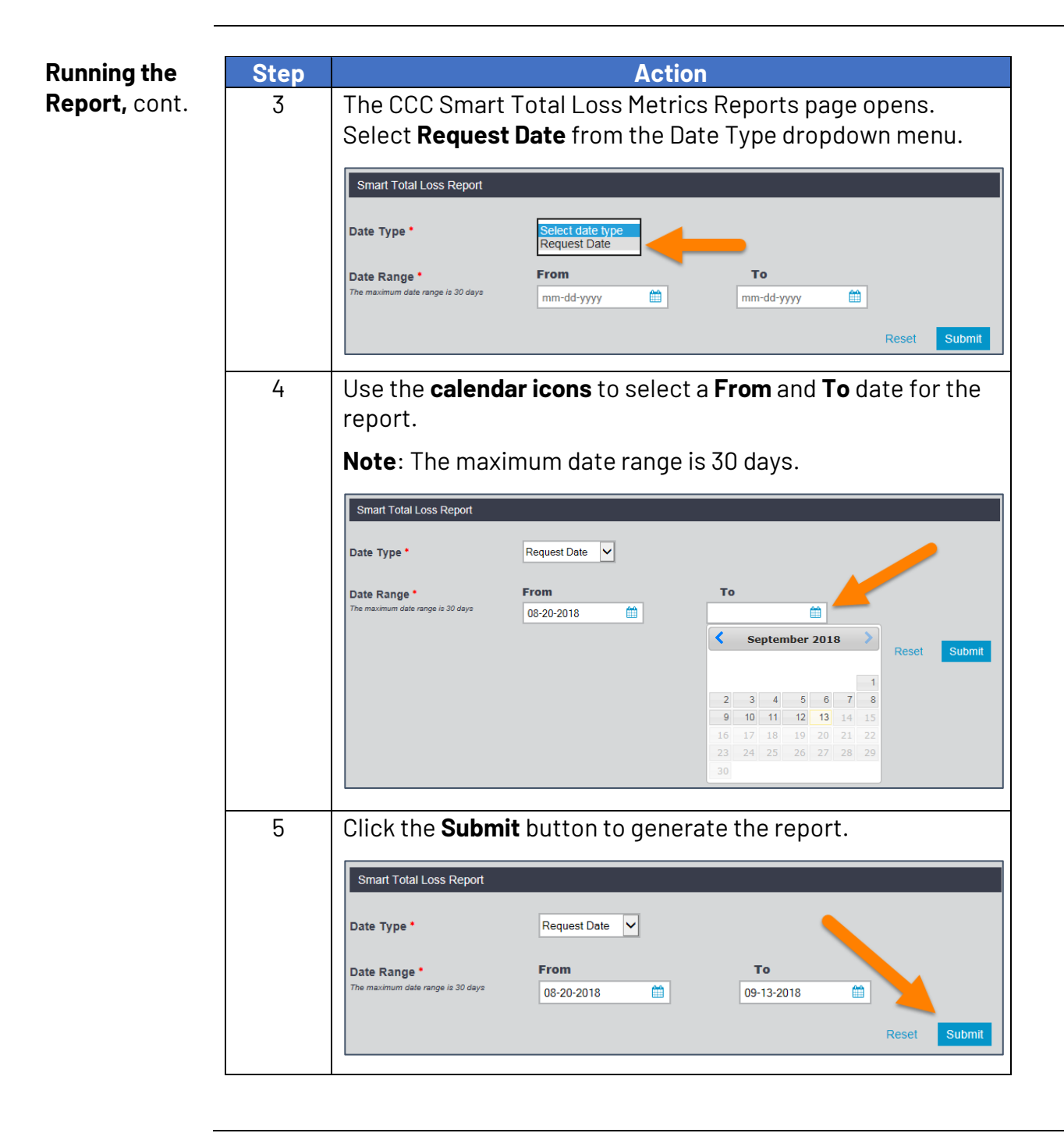

Continued on next page

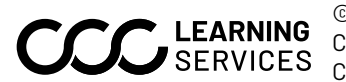

©2018-2024 CCC Intelligent Solutions Inc. All rights reserved. SERVICES CCC Intelligent Solutions Inc. CCC®, CCC® Mobile, and CCC Smart Total Loss are trademarks of

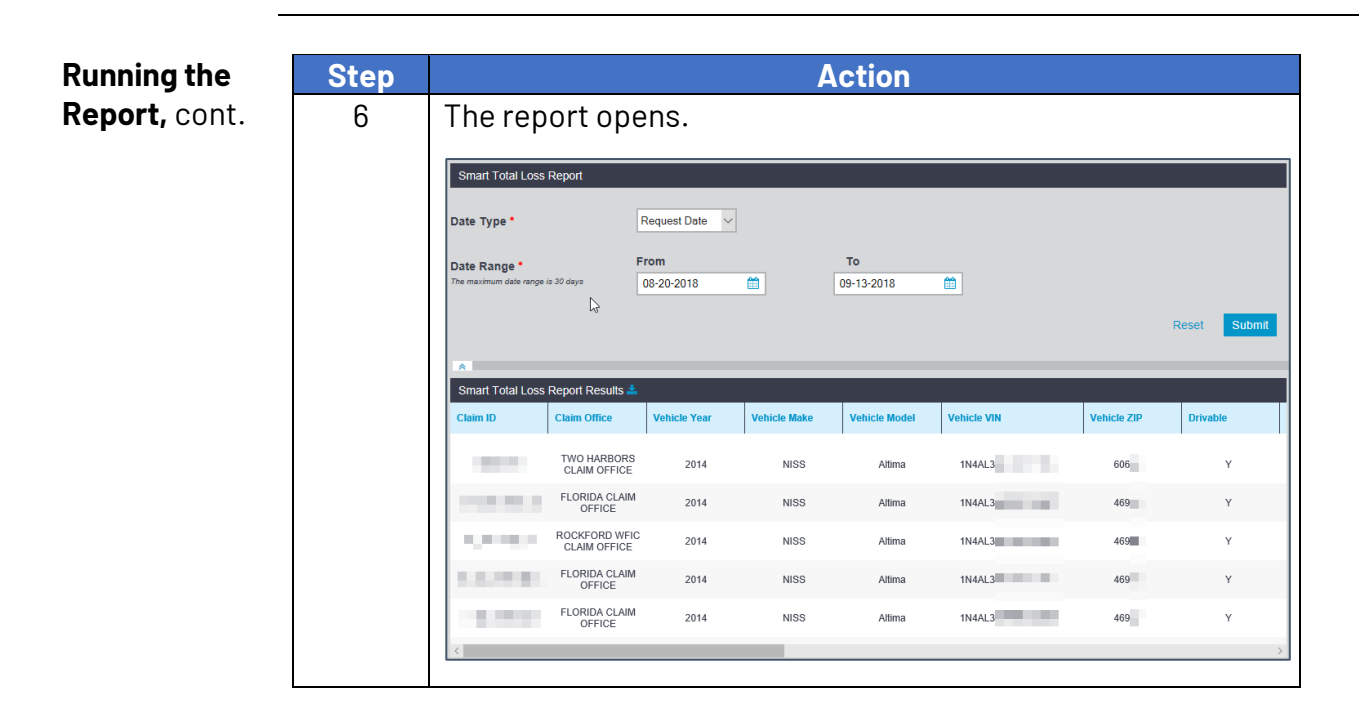

# CCC Smart Total Loss™ Report, Continued

Continued on next page

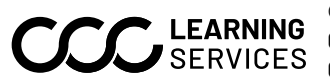

CCC®, CCC® Mobile, and CCCS CCC Intelligent Solutions Inc. ©2018-2024 CCC Intelligent Solutions Inc. All rights reserved. CCC®, CCC® Mobile, and CCC Smart Total Loss are trademarks of

# CCC Smart Total Loss™ Report, Continued

Reading theThe report contains the following information divided into columns.ReportNote: Click a blue column heading to sort that column.

| Smart Total Loss Report Results 📥              |                        |                                              |  |             |          |  |  |  |
|------------------------------------------------|------------------------|----------------------------------------------|--|-------------|----------|--|--|--|
| Claim ID  Claim Office Vehi                    | icle Year Vehicle Make | Vehicle Make Vehicle Model Vehicle VIN Vehic |  | Vehicle ZIP | Drivable |  |  |  |
| TWO HARBORS<br>CLAIM OFFICE                    | 2014 NISS              | NISS Altima 1N4AL3                           |  | 606         | Y        |  |  |  |
|                                                |                        |                                              |  |             |          |  |  |  |
| Column                                         | Descri                 | Description                                  |  |             |          |  |  |  |
| Claim ID                                       | Claim I                | Claim ID                                     |  |             |          |  |  |  |
| Claim Office                                   | Claim o                | Claim office                                 |  |             |          |  |  |  |
| Vehicle Year                                   | Vehicle                | Vehicle year                                 |  |             |          |  |  |  |
| Vehicle Make                                   | Vehicle                | Vehicle make                                 |  |             |          |  |  |  |
| Vehicle Model                                  | Vehicle                | Vehicle model                                |  |             |          |  |  |  |
| Vehicle VIN                                    | Vehicle                | Vehicle identification number                |  |             |          |  |  |  |
| Vehicle ZIP                                    | Vehicle                | Vehicle zip code                             |  |             |          |  |  |  |
| Drivable Is the vehicle drivable or not? (Y/N) |                        |                                              |  |             |          |  |  |  |

| Smart Total Loss Report Results 📥 |                 |         |                        |                       |          |           |                          |  |
|-----------------------------------|-----------------|---------|------------------------|-----------------------|----------|-----------|--------------------------|--|
| Airbag Deployed                   | Primary POI     | Channel | Prediction Date        | TVR<br>Recommendation | Odometer | Last Name | Assignment sent date     |  |
| N                                 | 1 - Right Front | Portal  | 2018-08-29<br>22:13:51 | Repairable            | 50000    | 100       | 2018-08-27<br>05:46:35.0 |  |

| Column                              | Description                                                                                                    |  |
|-------------------------------------|----------------------------------------------------------------------------------------------------|--|
| Airbag Deployed                     | Were airbags deployed or not?(Y/N)                                                                                                    |  |
| Primary POI                         | Primary point of impact                                                                                                    |  |
| Channel                             | How the image or images were submitted to the<br>Smart Total Loss service (possible values are:<br>Text, Assignment Entry, Webservice, Quick<br>Estimate, Portal, and HTML5) |  |
| Prediction Date                     | When the prediction was generated (displayed<br>as year-month-date and<br>hours:minutes:seconds)                                                                             |  |
| TVR Recommendation                  | Values in this column will vary by carrier<br>(examples include Repairable, Obvious Total<br>Loss, etc.)                                                                     |  |
| Odometer                            | Vehicle odometer reading                                                                                                    |  |
| Last Name Vehicle owner's last name |                                                                                                    |  |
| Assignment Sent Date                | When the assignment was sent (displayed as<br>year-month-date and hours:minutes:seconds)                                                                                     |  |

Continued on next page

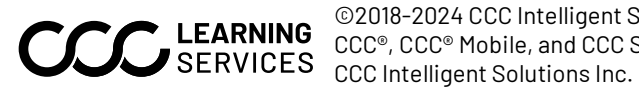

©2018-2024 CCC Intelligent Solutions Inc. All rights reserved. CCC<sup>®</sup>, CCC<sup>®</sup> Mobile, and CCC Smart Total Loss are trademarks of CCC Intelligent Solutions Inc.

### CCC Smart Total Loss™ Report, Continued

Reading the

Report, cont.

| Smart Total Loss Report Results 📥 |                   |                                                                                         |                                                                                                    |                     |            |  |  |
|-----------------------------------|-------------------|-----------------------------------------------------------------------------------------|----------------------------------------------------------------------------------------------------|---------------------|------------|--|--|
| Photo Uploaded<br>date            | Assignment status |                                                                                         | Image labels                                                                                                    | Claim folder status | Request ID |  |  |
| 2018-08-29<br>22:13:25.0          | SENT              |                                                                                         | Smart Total Image                                                                                                    | OPEN                | York A     |  |  |
| Column                            |                   | De                                                                                      | escription                                                                                                    |                     |            |  |  |
| Photo Uploaded Date               |                   | When the photo was uploaded (displayed as<br>year-month-date and hours:minutes:seconds) |                                                                                                    |                     |            |  |  |
| Assignment Status                 |                   | Possible values: Dispatched, Archived, Sent,<br>Cancelled, and Saved                    |                                                                                                    |                     |            |  |  |
| Image Labels                      |                   |                                                                                         | All submission channels are labeled "Smart Total<br>Image". Quick Estimate photos are identified as<br>Driver Side Front, Driver Side Rear, Passenger<br>Side Front, or Passenger Side Rear. |                     |            |  |  |
| Claim Folder Status               |                   |                                                                                         | Possible values: Open and Closed                                                                                                    |                     |            |  |  |
| Request ID                        |                   | The unique transaction ID (a claim can have multiple transactions)                      |                                                                                                    |                     |            |  |  |

Exporting and The report can be opened as a spreadsheet or saved to a computer. Saving the Step Action Report Click the **Download icon** in the report header. 1 Smart Total Loss Report Results Photo Uploaded Assignment status Claim folder status e labels **Request ID** date 2018-08-29 SENT OPEN Smart Total Ima 22:13:25.0 2 The following options appear along the bottom of the screen: Open, Save, and Cancel. Open Save 🔻 Cancel Do you want to open or save Consumer\_Metrics\_Report.csv from int.aws.mycccportal.com? Click **Open** to open the report as a spreadsheet.

Click **Save** > **Save as** to choose a file type for saving.

Click **Cancel** to dismiss these options.

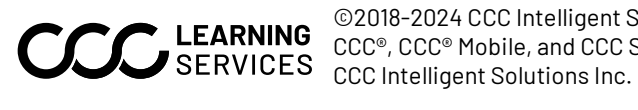

©2018-2024 CCC Intelligent Solutions Inc. All rights reserved. CCC®, CCC® Mobile, and CCC Smart Total Loss are trademarks of CCC Intelligent Solutions Inc.